## Atualizar Firmware em Rádios CURWB Herdados

## Contents

| Introdução                                                              |
|-------------------------------------------------------------------------|
| Informações de Apoio                                                    |
| Componentes Utilizados                                                  |
| Pré-requisitos                                                          |
| Métodos diferentes para atualização de firmware                         |
| Usando a GUI dos dispositivos                                           |
| Usando o método RACER off-line                                          |
| Usando o método on-line RACER                                           |
| Gateways FM 1K/10K: atualizando o firmware usando uma unidade flash USB |
| Informações adicionais                                                  |

## Introdução

Este documento descreve o procedimento de atualização junto com as melhores práticas que ajudariam com as atualizações de firmware em rádios CURWB legados.

### Informações de Apoio

O Cisco Ultra-Reliable Wireless Backhaul (CURWB) permite conectar edifícios remotos e ativos fixos ou móveis à sua rede. Ele fornece uma alta taxa de dados, latência ultrabaixa e perda de pacotes, além de handoffs transparentes.

### **Componentes Utilizados**

Esta é a lista de dispositivos aos quais este procedimento seria aplicável

- FM-PONTE-50
- FM1200V-HW
- FM3200B-HW/FM4200M-HW
- FM4200F-HW
- FM3500E-HW/ FM4500M-HW
- FM4500F-HW

- FM1000
- FM10000

As informações neste documento foram criadas a partir de dispositivos em um ambiente de laboratório específico. Todos os dispositivos utilizados neste documento foram iniciados com uma configuração (padrão) inicial. Se a rede estiver ativa, certifique-se de que você entenda o impacto potencial de qualquer comando.

## Pré-requisitos

FM-PONTE-50: Se o firmware atual for anterior a 1.2.1, ele precisará ser atualizado para 1.2.1 antes de atualizá-lo para o firmware mais recente.

FM1200V-HW:

Gen1 (serial menor que 120020X): Se o firmware atual for anterior ao 7.4.1.1, ele precisará ser atualizado para 7.4.1.1 antes de ser atualizado para o firmware mais recente.

Gen2 (serial maior que 120020X): Se o firmware atual for anterior ao 7.4.1, ele precisará ser atualizado para 7.4.1 antes de ser atualizado para o firmware mais recente.

FM3200B-HW/ FM4200M-HW: Se o firmware atual for anterior ao 8.1.1, ele precisará ser atualizado para 8.1.1 antes de atualizá-lo para o firmware mais recente.

FM4200F-HW: se o firmware atual for anterior ao 8.1.1, ele precisará ser atualizado para 8.1.1 primeiro, antes de atualizá-lo para o firmware mais recente.

FM3500E-HW/ FM4500M-HW: Não há pré-requisitos para atualizar o firmware para a versão mais recente.

FM4500F-HW: não há pré-requisitos para atualizar o firmware para a versão mais recente.

FM1000/FM10000: as imagens de firmware criadas após 5 de novembro de 2019 exigem que uma atualização especial do sistema operacional (SO) seja aplicada à unidade de gateway relevante. Essa atualização permite que todas as atualizações futuras sejam feitas sem uma conexão com a Internet.

A atualização está contida em um arquivo de service pack chamado fluidmesh-1000-10000sp1.fmupd (210 MB). Você pode fazer o download desta atualização no Fluidmesh Partners Portal

Este procedimento pode ser feito sem uma conexão com a Internet. O hardware e o software listados aqui são necessários:

- O arquivo de imagem do firmware FM1000/FM10000. (Pode ser baixado de <u>https://partners.fluidmesh.com/</u>)
- Arquivo de service pack do SO fluidmesh-1000-10000-sp1.fmupd. (Pode ser baixado de <u>https://partners.fluidmesh.com/</u>)
- Uma unidade flash USB formatada em FAT32, com pelo menos 300 MB de espaço livre.

#### Métodos diferentes para atualização de firmware

- 1. Usando a GUI dos rádios
- 2. Usando o método RACER off-line
- 3. Usando o método on-line RACER
- 4. Atualizar firmware usando TFTP
- 5. Usando a CLI com a ajuda da equipe do TAC.
- 1. Usando a GUI dos dispositivos

Dispositivos suportados: (FM-PONTE-50, FM1200V-HW, FM3200B-HW/ FM4200M-HW, FM4200F-HW, FM3500E-HW/ FM4500M-HW, FM4500F-HW, FM1000)

O firmware de todos os rádios CURWB pode ser atualizado da versão atual para a versão mais recente usando a GUI.

- O download do firmware mais recente de um rádio específico pode ser feito em <u>https://partners.fluidmesh.com/</u> [em Documentação > Firmware e ferramentas > Pasta correta do hardware para atualização]
- 2. Após o download dos arquivos .iso/.bin. Eles podem ser atualizados carregando o arquivo no rádio usando a GUI, como mostrado nesta captura de tela.

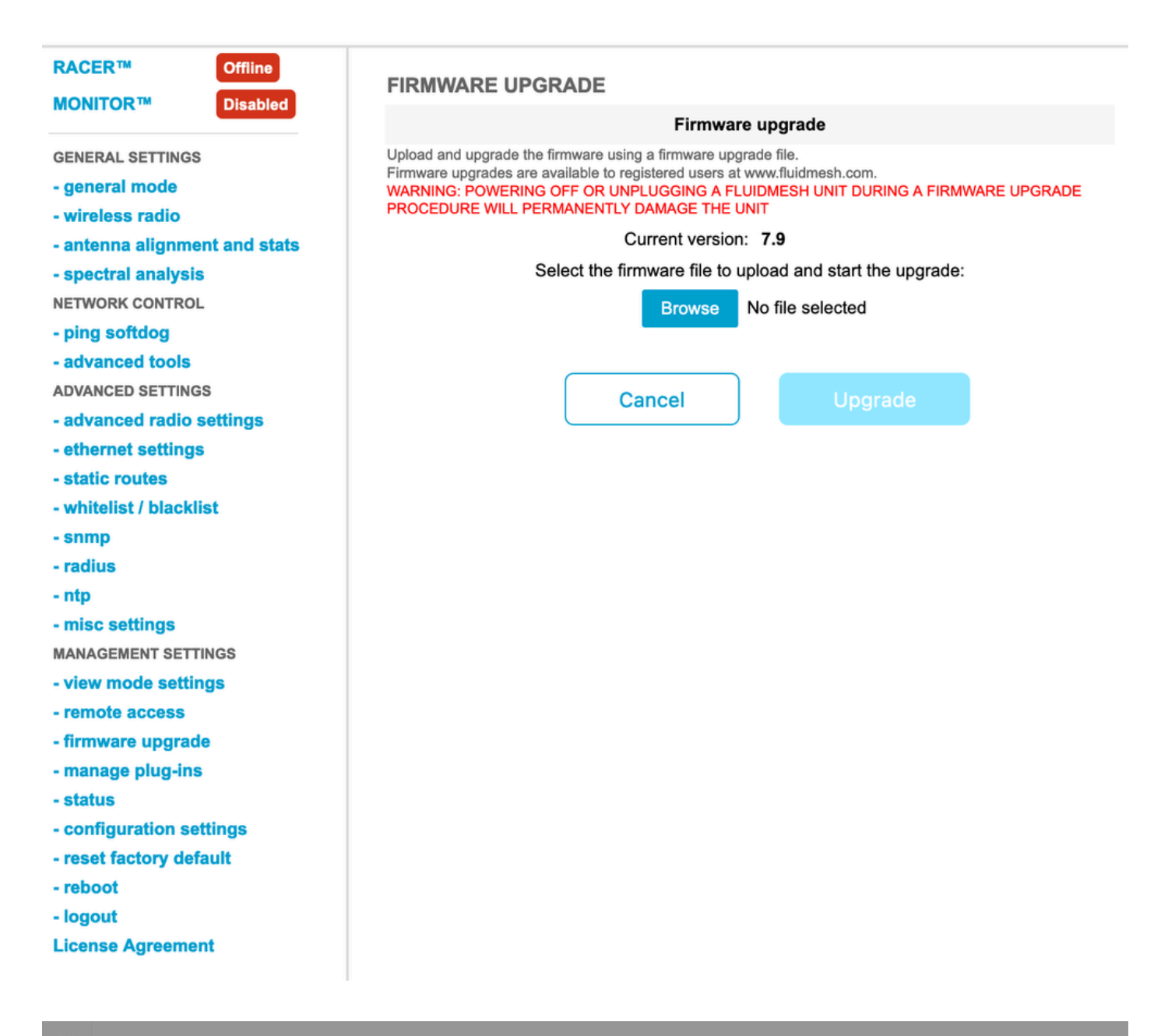

| Configure<br>Devices                           | RACER Radio Configuration (1) - All projects                                                                                                    |  |  |  |  |  |  |
|------------------------------------------------|----------------------------------------------------------------------------------------------------|--|--|--|--|--|--|
| Share<br>Devices<br>Configuration<br>Templates | Add   Add   Add   Add   Add   Download   Download   D                                                                                                    |  |  |  |  |  |  |
| Projects                                       | You have selected 1 items 50 - Items per page                                                                                                    |  |  |  |  |  |  |
|                                                | C MANAGEMENT CENERAL THE STINGS OF THE SETTINGS CONTRACTOR ADIO SETTINGS OF THE SETTINGS CONTRACTOR ADIO SETTINGS CONTRACTOR ADIO SETTINGS CONTRAC |  |  |  |  |  |  |
|                                                | Mesh ID - Serial Number     Model     Image: Configuration Model     Image: Status     Project Name     Image: Demo Model     Position     Warranty start date     Warranty Expiry Date                                                                                                    |  |  |  |  |  |  |
|                                                | Image: Source and Source and Sou                        |  |  |  |  |  |  |

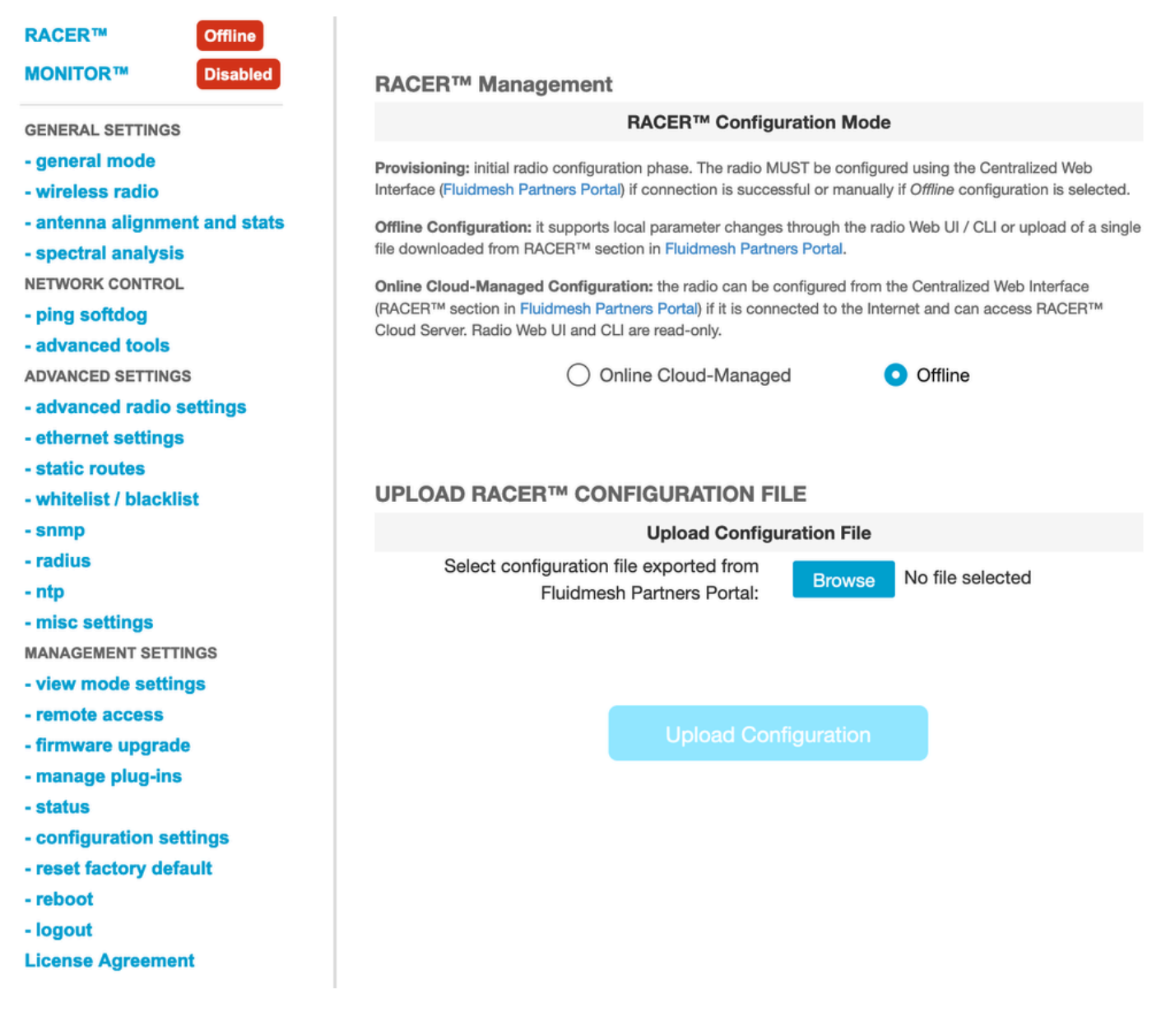

#### 2. Usando o método RACER off-line

Dispositivos suportados: (FM-PONTE-50, FM1200V-HW, FM3200B-HW/ FM4200M-HW, FM4200F-HW, FM3500E-HW/ FM4500M-HW, FM4500F-HW, FM1000)

O firmware de todos os rádios Fluidmesh também pode ser atualizado da versão atual para a versão mais recente usando o portal RACER. O primeiro método de atualização de firmware é usar o método off-line RACER, onde a versão mais recente do firmware pode ser baixada do portal RACER, e pode ser manualmente carregado para a guia RACER da GUI do rádio como um arquivo de configuração. Isso atualizaria o firmware e também faria qualquer alteração na configuração.

| Assign to<br>Project from Proj.            | Apply Up<br>Template C           | Deload<br>onf.                                                       |                                                   |                    |          |
|--------------------------------------------|----------------------------------|----------------------------------------------------------------------|---------------------------------------------------|--------------------|----------|
| Select the Product Line                    | Confir                           | rm                                                                   |                                                   | ×                  |          |
| All   You have selected 0 items 50   Items | Latest fi<br>Cloud m<br>firmware | rmware version is requ<br>nanagement. Please cl<br>e of this device. | uired for using RACER<br>lick 'Confirm' button to | Online-<br>upgrade |          |
|                                            | ♥ WIRELESS RADIO                 | * ADVANCED RADIO SET 11405                                           | V EINERNEI SEITI                                  |                    | Continue |
| Mesh ID - Serial Number 🔶                  | Model 🔶                          | Configuration Mode                                                   | Status                                            | Project Name 🍦     | 🕢 Demo N |
| □ 🛠 🔳 5.0.114.219 - 1200200593             | FMVOLO                           | Online Cloud-Managed                                                 | Disconnected                                      | RTP LAB            | Disab    |
| □ △ 💿 😑 5.0.191.222 - 3500060032           | FM3500                           | Online Cloud-Managed                                                 | Connected                                         | RTP LAB            | Disab    |

3. Usando o método on-line RACER

Se os rádios estiverem conectados ao servidor online RACER, podemos usar o servidor online RACER para atualizar o firmware dos rádios. Se o rádio ainda não estiver no firmware mais recente suportado pelo RACER, ele alertará o cliente para atualizar o firmware para a versão mais recente.

Ao clicar no alerta, ele pergunta ao cliente se ele deseja enviar o firmware mais recente para o dispositivo e, ao clicar em Continuar, inicia a atualização do firmware.

4. Atualizar firmware usando TFTP

Essas configurações permitem atualizar o firmware do dispositivo CURWB conectado por meio do protocolo TFTP.

Etapas:

- 1. Verificar se os rádios não estão conectados através do RACER
- 2. Configure um servidor TFTP com a imagem do software na raiz do servidor TFTP onde o serviço está sendo executado.
- 3. Especifique o endereço IP do servidor TFTP com a imagem do firmware.

tftp-fw-upgrade tftp-server

4. Especifique o nome do arquivo da imagem de firmware necessária.

tftp-fw-upgrade upgrade-fw-image

5. Este processo pode ser automatizado quando um novo arquivo é carregado no servidor TFTP, os dispositivos CURWB podem iniciar a atualização do firmware. Habilite ou desabilite atualizações de firmware automatizadas usando este comando:

tftp-fw-upgrade automatic-up

6. Especifique o intervalo periódico no qual o dispositivo verifica a presença de um pacote de atualização de firmware mais recente.

tftp-fw-upgrade check-period < value of check period in hours>

7. Force uma verificação imediata para um pacote de atualização de firmware mais recente.

tftp-fw-upgrade check-now

# Gateways FM 1K/10K: atualizando o firmware usando uma unidade flash USB

- Verifique se você tem uma unidade flash USB com pelo menos 300 MB de espaço livre. A unidade flash deve ser formatada em FAT32 e deve estar livre de erros do sistema de arquivos.
- Copie somente o arquivo do service pack fluidmesh-1000-10000-sp1.fmupd no diretório raiz da unidade flash USB. Não tente usar nenhum outro arquivo, pois o FM1000/FM10000 não o reconhece.
- 3. Insira a unidade flash USB em qualquer porta USB vaga no FM1000 ou FM10000. Não conecte mais de um dispositivo de memória flash USB ao FM1000 ou FM10000 a qualquer momento.
- 4. Atualize o firmware conforme mostrado na seção Substituição e atualização do firmware da

unidade do manual do usuário do dispositivo FM1000 ou FM10000 relevante. (o manual pode ser coletado no portal de parceiros)

5. Quando o dispositivo reinicializar, verifique o número da versão do firmware mostrado na caixa de diálogo FIRMWARE UPGRADE (ATUALIZAÇÃO DO FIRMWARE). Se o número da versão não tiver sido alterado em relação ao número da versão original, a atualização do firmware falhou. Nesse caso, você deve repetir o procedimento, certificando-se de executar todas as etapas anteriores.

#### Informações adicionais

Siga as etapas anteriores para adicionar o service pack à unidade USB e conectá-lo ao gateway FM1000.

Em seguida, navegue até a atualização da GUI/Firmware e selecione o arquivo FM1000-1.6.0.bin para atualizar o Gateway

#### FM10000:

Gen1(presente firmware 1.X.X): Entre em contato com o TAC da Cisco para atualizar o firmware via CLI.

Gen2(presente firmware 2.X.X): Entre em contato com o TAC da Cisco para atualizar o firmware via CLI.

#### Sobre esta tradução

A Cisco traduziu este documento com a ajuda de tecnologias de tradução automática e humana para oferecer conteúdo de suporte aos seus usuários no seu próprio idioma, independentemente da localização.

Observe que mesmo a melhor tradução automática não será tão precisa quanto as realizadas por um tradutor profissional.

A Cisco Systems, Inc. não se responsabiliza pela precisão destas traduções e recomenda que o documento original em inglês (link fornecido) seja sempre consultado.